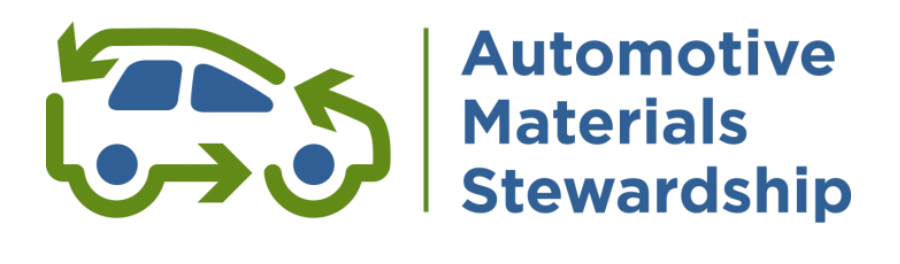

# **Guide for AMS Members**

Updated January 2020

### Part 1: General Information

- > Guide Introduction
- About the AMS Program
- Program Materials
- Guiding Principles
- Board of Directors
- Voluntary Reporting

### **Part 2: Material and Fee Schedules**

- > Material Definitions
- > Fee Schedule and Fee Rate Information
- Reporting and Payment Schedule

### **Part 3: Quarterly Reporting**

- > Reporting on the WeRecycle Portal
- Retrieving your Submission Detail Reports and Invoice details

### **Appendix**

> AMS Ready to Report Checklist

Need assistance or guidance? Contact Steward Services: stewards@autostewardship.ca 1-888-575-4870

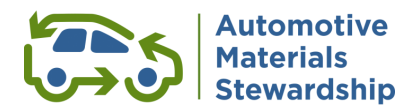

# Part 1: General Information

# **Guide Introduction**

Automotive Materials Stewardship Inc. (AMS) prepared this guide to help organizations understand how the AMS program enables its members to meet their regulatory obligations as stewards under the current *Waste Diversion Transition Act, 2016* (Ontario) as an alternative to Stewardship Ontario's Municipal Hazardous or Special Waste (MHSW) program.

# About the Automotive Material Stewardship Program

AMS was established in early 2016 to represent the interests of businesses in the automotive sector, achieve better recycling performance and create environmentally sustainable options for consumers to recycle used automotive products. AMS is incorporated as a not-for-profit organization. AMS submitted an Industry Stewardship Plan (ISP) to Ontario's Resource Productivity and Recovery Authority that was approved with an effective date of April 1, 2017.

By letters dated April 12, 2018, December 11, 2018 and July 2, 2019 (the "**Wind Up Letter(s)**"), the Minister of Environment, Conservation and Parks ("**MECP**") directed Stewardship Ontario to wind up the MHSW Program for Automotive Materials by June 30, 2021 (the "**Wind Up Date**"). The Wind Up will occur in accordance with a Wind Up Plan approved by the Resource Productivity and Recovery Authority ("**RPRA**") and the MECP (the "**Wind Up Plan**")

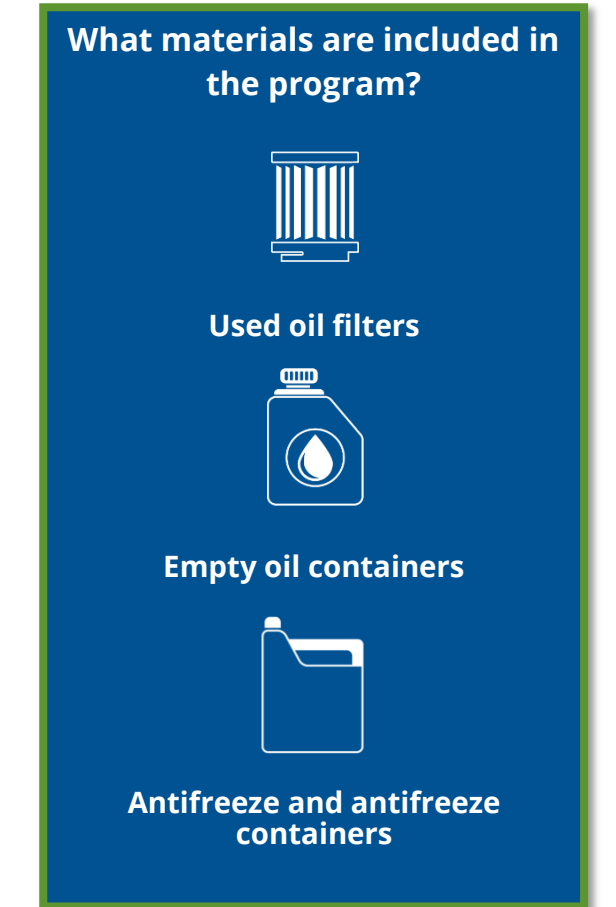

By letter dated April 12, 2018, the MECP advised RPRA to take any necessary or appropriate actions in respect of the termination of the ISP agreements between the Authority and persons operating approved ISPs in respect of MHSW under the WDTA.

Further information about AMS is available at <u>automotivematerialsstewardship.ca</u>.

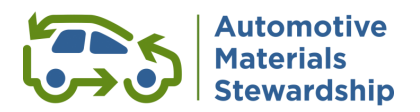

# **AMS Guiding Principles**

AMS will:

- > Act in the best interests of its members, as a collective
- > Carry out compliance obligations diligently and cost-effectively
- > Exercise skill and expertise in the operation of the AMS program

### **AMS Board of Directors**

The AMS Board is a volunteer-based leadership group which represents companies that produce, distribute or sell antifreeze, oil containers and oil filters.

The list of current Directors is available on the automotivematerialsstewardship.ca/about-us/board-of-directors/.

## Voluntary Reporter's Agreement (VRA)

AMS allows Members to enter into a <u>Voluntary Reporter's Agreement</u>, similar to the agreement available in the MHSW program. The agreement sets out the terms and conditions that allow one party *(e.g. supplier, distributor or customer of an AMS Member)* to report on behalf of another Member for some or all of their AMS materials.

Please note that the Voluntary Reporter's Agreement is a tri-party agreement between AMS, the Voluntary Reporter's and the obligated AMS Member:

- AMS must approve and sign the Voluntary Reporter's Agreement (Schedule B of the Membership Agreement).
- A reporter may enter into more than one Voluntary Reporter's Agreement.
- A reporter must file a separate quarterly report for each Member represented, as well as a separate report in the case that the reporter is also a Member of the AMS program.
- Each Member has "read only" access to the reports filed by a reporter on its behalf (but does not have access to information filed by a reporter for other Members, or filed by the reporter as a Member itself).
- The obligated Member on whose behalf the reporter is reporting remains legally liable under AMS Program including the payment of fees.

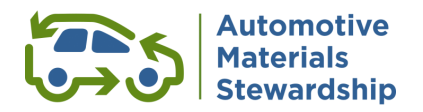

# Part 2: Material and Fee Schedules

## **Material Definitions**

AMS materials are defined in the Industry Stewardship Plan (ISP) as follows:

### **Antifreeze and Containers**

*Definition*: means ethylene or propylene glycol used or intended for use as a vehicle engine coolant.

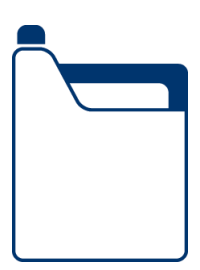

| Notes                                                                                                    | Sector(s)<br>into which<br>AMSM is<br>supplied                       | Examples                                                                                                    | Exclusions                                                                                                    | Reporting<br>Category | Unit of<br>Measure  |
|----------------------------------------------------------------------------------------------------|----------------------------------------------------------------------|----------------------------------------------------------------------------------------------------|----------------------------------------------------------------------------------------------------|-----------------------|---------------------|
| Automotive Antifreeze Fluid                                                                                 | <ul> <li>Residential</li> <li>All IC&amp;I<br/>businesses</li> </ul> | <ul> <li>Include         premixed (water<br/>diluted) and<br/>concentrated<br/>product     </li> <li>Antifreeze<br/>supplied in all<br/>container sizes</li> </ul>                                                         | <ul> <li>Factory fill initial charge of<br/>vehicle antifreeze</li> <li>Plumbing antifreeze</li> <li>Vehicle windshield antifreeze</li> <li>Product marketed as<br/>industrial heat transfer fluid</li> <li>Fuel (gasoline &amp; diesel)<br/>antifreeze</li> </ul> | Premix                | Volume in<br>litres |
|                                                                                                    |                                                                      | <ul> <li>including bulk<br/>and packaged</li> <li>Bulk is supplied<br/>in containers<br/>greater than 30<br/>litres</li> <li>Packaged is<br/>supplied in<br/>containers<br/>equal to or less<br/>than 30 litres</li> </ul> | <ul> <li>Lock de-icer</li> <li>Air brake antifreeze</li> <li>Antifreeze which does not<br/>contain ethylene or propylene<br/>glycol</li> </ul>                                                                                                    | Concentrate           | Volume in<br>litres |
| Containers of packaged antifreeze<br>are included if they have a volume<br>equal to or less than 30 litres. |                                                                      |                                                                                                    |                                                                                                    | Container             | Volume in<br>litres |

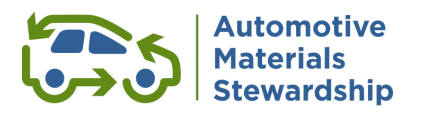

# **Oil Containers**

*Definition*: Containers that have a capacity of 30 litres or less and that were manufactured and used for the purpose of containing lubricating oil.

| Notes                                                                                                    | Sector(s)<br>into which<br>AMSM is<br>supplied | Examples                                        | Exclusions                                                                                                    | Reporting<br>Category | Unit of<br>Measure  |
|----------------------------------------------------------------------------------------------------|------------------------------------------------|-------------------------------------------------|----------------------------------------------------------------------------------------------------|-----------------------|---------------------|
| For this purpose, "lubricating oil"<br>means petroleum-derived or<br>synthetic crankcase oil, engine oil,<br>hydraulic fluid, transmission fluid,<br>gear oil, heat transfer fluid, or other<br>oil or fluid used for lubricating<br>machinery or equipment and<br>includes:<br>> Any crankcase or engine oil<br>> Hydraulic fluid<br>> Polyol ester fluids<br>> Circulating oil or turbine oil<br>> Paper machine oil<br>> Transmission fluid<br>> Power steering fluid<br>> Gear oil<br>> Vegetable oil for lubrication<br>> Re-refined oil<br>> Electrical insulating oil<br>> Refrigeration system oil<br>> Compressor oil<br>> Mineral heat transfer fluid<br>> Marine engine oil for vessels<br>operating domestically<br>> Metal working oil<br>> Form release oil<br>> Textile oil<br>> Chain oil<br>> Rock drill oil<br>> 2-cycle engine oil mixes<br>> Saw guide oil<br>> Drawing, stamping and shaping oil<br>> Process oil<br>> Dedusting oil<br>> Marine tool and slideway lubricant<br>> Natural gas compressor oil<br>> Conveyor lube<br>> Dripless lube<br>> Quenching oil<br>> Food grade white mineral oil | > Residential<br>> All IC&I<br>Businesses      | Containers that<br>contained<br>Lubricating Oil | Containers that contained<br>> Ethylene glycol heat transfer<br>fluid<br>> Silicone heat transfer fluid<br>> Synthetic aromatic<br>hydrocarbon heat transfer<br>fluid<br>> Glycol-based heat transfer<br>fluid<br>> Water glycol hydraulic fluid<br>> Phosphate ester hydraulic<br>fluid<br>> Hydraulic oil dye<br>> Polyglycol synthetic<br>compressor oil<br>> Base oil, including re-refined<br>base oil<br>> Grease<br>> Oil additive<br>> Oil treatment<br>> Diesel fuel treatment<br>> Cleaning/flushing fluids for<br>motors/equipment<br>> Winter start fluid<br>> Brake fluid<br>> Undercoating<br>> Penetrating oil<br>> Hydraulic jack oil<br>3-in-1 household oil<br>> Aerosol propelled lubricant<br>> Gun oil<br>> Kerosene<br>> Urethane coating<br>> Sewing machine oil<br>> Cooking oil<br>> Windshield washer fluid | Oil Containers        | Volume in<br>litres |

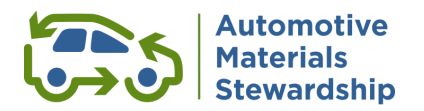

# **Oil Filters**

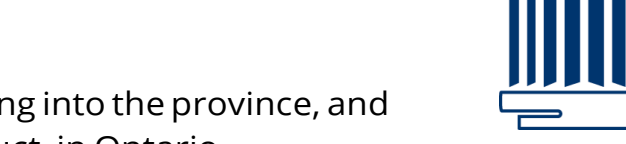

*Definition*: Means filters produced and/or arriving into the province, and which are for sale, directly or as part of a product, in Ontario.

| Notes | Sector(s)<br>into<br>which<br>AMSM is<br>supplied                    | Examples                                                                                                    | Exclusions                                                                                                    | Reporting<br>Category                             | Unit of<br>Measure             |
|-------|----------------------------------------------------------------------|----------------------------------------------------------------------------------------------------|----------------------------------------------------------------------------------------------------|---------------------------------------------------|--------------------------------|
| None  | <ul> <li>Residential</li> <li>All IC&amp;I<br/>businesses</li> </ul> | <ul> <li>&gt; Spin-on or<br/>element style<br/>filters that are<br/>used in<br/>hydraulic,<br/>transmission<br/>or internal<br/>combustion<br/>engine<br/>applications</li> <li>&gt; Diesel fuel<br/>filters</li> <li>&gt; Household<br/>furnace fuel<br/>filters</li> <li>&gt; Coolant filters</li> <li>&gt; Storage tank<br/>diesel fuel filters</li> <li>&gt; Plastic &amp; paper<br/>element style<br/>filters</li> <li>&gt; Diesel fuel filters<br/>used at retail<br/>and commercial<br/>pump islands</li> <li>&gt; Sump type<br/>automatic<br/>transmission<br/>filter</li> </ul> | <ul> <li>Gasoline fuel filters</li> <li>Air filters</li> <li>Household furnace air<br/>filters</li> <li>Sock-type filters</li> </ul> | Less than or<br>equal to 8"<br>Greater than<br>8" | Number of<br>Units<br>Supplied |

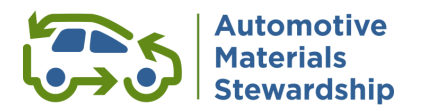

### **Fee Schedule**

Current fee rates for each material are published on the <u>AMS website</u>.

### How does AMS set fees?

AMS calculates material specific fee rates using the data sources listed below *(subject to quality control processes)*:

- Reports received from members on the quantity supplied into the marketplace.
- > Budgeted costs for material management activities.
- Budgeted costs for Promotion & Education and Research & Development activities.
- > Overhead costs.
- > Regulatory charges.

### **Visible Fees Prohibited at Retail**

- > AMS members may not show visible fees at retail.
- A visible fee is defined as "a fee advertised or displayed in a retail store separate from the shelf-price of the product"

# **Reporting and Payment Schedule**

AMS Members collect and report data according to the table below:

| Data<br>Period               | Reporting<br>Obligation<br>Period | Report<br>Due | Invoices<br>Issued | Payment<br>Due |
|------------------------------|-----------------------------------|---------------|--------------------|----------------|
| Q1 (January 1 – March 31)    | Q2                                | April 30      | May 1              | May 30         |
| Q2 (April 1 – June 30)       | Q3                                | July 31       | August 1           | August 31      |
| Q3 (July 1 – September 30)   | Q4                                | October 31    | November 1         | November 30    |
| Q4 (October 1 – December 31) | Q1                                | January 31    | February 1         | February 28    |

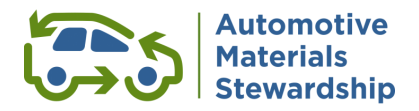

# Part 3: Quarterly Reporting

AMS Members are required to prepare and submit detailed quarterly reports on Canadian Stewardship Services Alliance's (CSSA) **WeRecycle Portal** at <u>werecycle.cssalliance.ca</u>. Members currently registered with CSSA do not need to reregister to access the Portal. If you are a new AMS Member who has questions about how to register, you can contact Steward Services: <u>stewards@autostewardship.ca</u> or 1-888-575-4870.

|     | to the WeRecycle Portal!                           |
|-----|----------------------------------------------------|
| wei | Canadian Stewardship<br>Services Alliance          |
|     | 8 hgoct252019                                      |
|     |                                                    |
|     | Did you forget your password?                      |
|     | Login                                              |
|     | New to WeRecycle?<br>Create Your WeRecycle Account |
|     | Multi-Material                                     |

#### **Review Browser Requirements**

The WeRecycle Portal is designed to work on common internet browsers including Apple Safari, Firefox, Google Chrome, Microsoft Internet Explorer, and Microsoft Edge. Please ensure your browser allows pop-ups.

Further technical info at: <u>cssalliance.ca/werecycle-tech/</u>

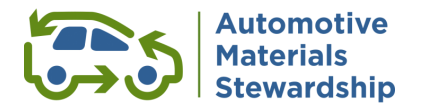

#### Membership Agreement

For the AMS program, upload a completed .pdf of the membership agreement for your company or organization. Click the **Choose File** icon to search your computer for the document. After selecting the file from your hard drive or network, click the **Upload icon**. Membership agreements do not need to be resubmitted each quarter. Once completed, close the pop-up box by clicking the 'X' in the top right corner.

| • • • • • • • • • • • • • • • • • • •                                                                                                    | A 🖒 🏠 Canad                                                                                                    | lian Stewardship<br>es Alliance                                                               |                                                                                                    |                                                 |                                        |
|----------------------------------------------------------------------------------------------------|----------------------------------------------------------------------------------------------------|-----------------------------------------------------------------------------------------------|----------------------------------------------------------------------------------------------------|-------------------------------------------------|----------------------------------------|
| Peptot Submission         2D2 C32 Report (2D Data, Q3 Invoice) - Automotive Materials Stewardship         Company: Mile's Widger Ret         Steward No: 0003009570         Automotive Materials Stevardship Agreement to use detailed reporting.<br>Tou need to sign the followin         Automotive Materials Stevardship Agreement to use detailed reporting.<br>Download blank Automotive Materials Stevardship Agreement PDF         Automotive Materials Stevardship Agreement to use detailed reporting.<br>Download blank Automotive Materials Stevardship Agreement PDF         Automotive Materials Stevardship Agreement PDF         Automotive Materials Stevardship Agreement PDF         Download blank Automotive Materials Stevardship Agreement PDF         Automotive Materials Stevardship Agreement PDF         Download blank Automotive Materials Stevardship Agreement PDF         Download blank Automotive Materials Stevardship Agreement PDF         Download blank Automotive Materials Stevardship Agreement PDF         Download blank Automotive Materials Stevardship Agreement PDF         Download blank Automotive Materials Stevardship Agreement PDF         Download blank Automotive Materials Stevardship Agreement PDF         Download blank Automotive Materials Stevardship Agreement PDF         Download blank Automotive Materials Stevardship Membership Agreement PDF         Download blank Automotive Materials Stevardship Membership Agreement PDF         Download blank Automotive Materials Stevardship | C - C Material Quantities —                                                                                                    | Methodology                                                                                   | - O Brands &                                                                                                    | - Report<br>Submission                          | Automotive<br>Materials<br>Stewardship |
| 1. Declaration for 2017     Company: Mike's Widget Ref     Steward No: 0001008570     Automotive Materials Stewardship Agreement to use detailed reporting.<br>You need to sign the follow     You need to sign the follow     Automotive Materials Stewardship Agreement Company: Mike's Widget Ref     Automotive Materials Stewardship Agreement Company: Mike's Widget Ref     Automotive Materials Stewardship Agreement Dif     Automotive Materials Stewardship Agreement Company: Mike's Materials Stewardship Agreement PDF     Automotive Materials Stewardship Agreement PDF     Automotive Materials Stewardship Agreement PDF     Automotive Materials Stewardship Agreement Company: Mike's Widget Ref     Complete Agreement     Poor files to upload, or use the "+" button.     Complete Agreement                                                                                                    | Report Submission 2017 Q3 Report (Q2                                                                                                    | Data, Q3 Invoice) - Automotivo                                                                | e Materials Stewardship                                                                                                    |                                                 |                                        |
|                                                                                                    | 1. Declaration for 2017<br>Company: Mike's Widget Ret:<br>Steward No: 0001008570<br>Automotive Materials Ste<br>2. Membership Agreeme<br>You need to sign the followin<br>Automotive Materials Ste | You will need to upload a PDF of your signed<br>You can upload it now, or you can continue pr | Membership Agreement<br>Membership Agreement to use detailed<br>eparing your report and upload the agr<br>wwardship Membership Agreement PDF<br>No files found.<br>es to upload, or use the "+" button. | I reporting.<br>eement when you submit your rep | Complete Agreement                     |

#### Voluntary Reporter's Agreements (VRA's)

Verify you have all the correct agreements in place. You will need to input the total quantities by material type for each AMS Member for whom you are reporting.

#### **Material Quantities Table**

Create a simple summary table or spreadsheet that shows the material categories you are reporting and the quantity supplied *(by reporting unit)* before entering data in the Portal. If you are a voluntary reporter, you may wish to create a summary table for each Member on whose behalf you are reporting.

#### Worksheets Available

The optional worksheet (see page 14) details the most common sizes of antifreeze and oil containers currently available. If your container size is not listed, consider creating you own worksheet, taking the quantity of units supplied and multiply it by the litre size of the container to come up with the total litres. (Round to nearest full litre.)

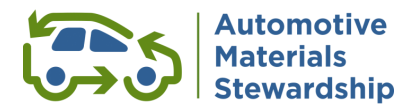

### **Reporting Materials**

#### > Antifreeze and Antifreeze Containers

A reminder that antifreeze containers with a volume of 30 litres or less need to be included in quarterly reports. Along with reporting container volume in litres, the equivalent litres of antifreeze fluid need to be reported as concentrate or premix. The fluid amount should be at least equal to the antifreeze container amount.

#### Oil Containers

Containers that have a capacity of 30 litres or less and that were manufactured and used for the purpose of containing lubricating oil need to be included in quarterly reports.

#### > Oil Filters

Number of Units Supplied under the reporting category of Less than or equal to 8" or Greater than 8".

### Methodology

You will need to summarize your reporting methodology in the Portal, including information about your data collection process, changes from prior reports, deducted materials and explanations for any significant changes in volumes.

### **Brands & Affiliates**

If you have many brands, you can prepare a list of all brands you are reporting in a spreadsheet (CSV file). This can be uploaded to the Portal as an attachment, rather than typing in each brand manually. A separate CSV file should be created for any affiliates, if applicable. If you are a voluntary reporter, you may create a list of brands and affiliates for each Member you are reporting on behalf of.

#### **Report Submission**

Please remember that while a Secondary Contact can enter all AMS Member data, only the Primary Contact is authorized to submit reports *(clicking "submit" is the final step in the submission process)*. If you need to change your Primary Contact, please complete the Primary Contact Change form and send it to <u>stewards@autostewardship.ca</u>

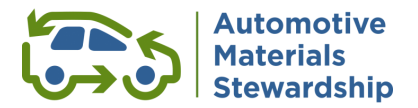

### **Reporting on the WeRecycle Portal**

The following outlines key steps to submitting reports.

#### 1. AMS Report Option on the Portal

When you are ready to report, select the "Start a New Report" tile on the WeRecycle Portal home screen.

- Select the Automotive Materials Stewardship program to begin the report.
- You will also be presented with the option for Reporting by Division, (Members can organize their data as they wish and can even opt for divisional invoicing.) If this is an option that you would like to use please Contact Steward Services so we can assist you in properly setting up this option.

| 名 く 命 📀 Canadian Stewardship<br>Services Alliance                                                                 | Steward Reporting $\checkmark$                                                                      | Q                                      |
|----------------------------------------------------------------------------------------------------|----------------------------------------------------------------------------------------------------|----------------------------------------|
| Program                                                                                                    | Preferences                                                                                         | Automotive<br>Materials<br>Stewardship |
| Choose a Program                                                                                                  |                                                                                                    |                                        |
| 1. Select which program type you woul                                                                             | ld like to report for?                                                                              |                                        |
| Packaging and Paper Product (PPP)                                                                                 | Municipal Hazardous or Special Waste (MHSW) Automotive Materials Stewardship                        |                                        |
| Select which program(d) you would like to report a<br>Automotive Materials Stewardship<br>Choose Your Preferences | at this time                                                                                        |                                        |
| 2017 Q3 Report (Q2 Data, Q3 In                                                                                    | voice) - Automotive Materials Stewardship                                                           |                                        |
| If you want to track recycling costs separately for   More Information                                            | each division of your company, you can report by division. Otherwise, you can just report total qua | antities for a program.                |
| Report Total Quantities Only Rep                                                                                  | port Each Division Separately                                                                       |                                        |
|                                                                                                    |                                                                                                    |                                        |
|                                                                                                    |                                                                                                    |                                        |

### 2. Confirm your Obligation

You will need to confirm your obligation during the beginning of each year. If you confirm "not obligated" by mistake, please call Steward Services and one of the team members can reset your obligation questions.

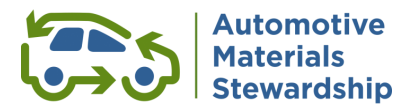

| → C  werecycle.cssalliance.ca/                                                   | irj/portal#EP33967527-Confirm_                                | _your_Obligation                                           |                                                                        |                                                                  | ☆                    |              |
|----------------------------------------------------------------------------------|---------------------------------------------------------------|------------------------------------------------------------|------------------------------------------------------------------------|------------------------------------------------------------------|----------------------|--------------|
| 合 く 命 📀 Canadian Stewar<br>Services Alliance                                     | dship                                                         | Confirm your Obl                                           | igation $\checkmark$                                                   |                                                                  |                      |              |
|                                                                                  |                                                               |                                                            |                                                                        |                                                                  |                      |              |
| Choose a Program                                                                 |                                                               |                                                            |                                                                        |                                                                  |                      |              |
| Which type of program do you wis                                                 | h to answer obligation que                                    | estions for at this tim                                    | ie?                                                                    |                                                                  |                      |              |
| Packaging and Printed Paper (PPP)                                                | Municipal Hazardous d                                         | r Special Waste (MHSW)                                     | Automotive Ma                                                          | iterials Stewardship                                             |                      |              |
| The check mark(s) in the table below                                             | shows the years your organiza                                 | ation has indicated it is                                  | obligated to submit re                                                 | ports and the question m                                         | arks indicate the ye | ars that are |
| utstanding. Click on the icons to view<br>Please complete all obligation questio | the obligation questions and<br>ns for the outstanding years. | to determine your rep                                      | orting requirement for                                                 | the outstanding years.                                           |                      |              |
| Your Obligation Status                                                           | Obligation Year:<br>April 1, 2017 -<br>December 31, 2017      | Obligation Year:<br>January 1, 2018 -<br>December 31, 2018 | Obligation Year:<br>January 1, 2019 -<br>December 31, 2019             | Obligation Year:<br>January 1, 2020 -<br>December 31, 2020       |                      |              |
| Automotive Materials Stewardship                                                 | ×                                                             | ~                                                          | $\checkmark$                                                           | 0                                                                |                      |              |
| Obligation Year: January 1, 2020 - Decem                                         | ber 3 🗸                                                       | Qu                                                         | estions to be Answ                                                     | vered - Automotive Mat                                           | terials Stewardsh    | ip 2020      |
| elect the program you wish to answe                                              | r obligation questions for.                                   | Y                                                          | ou still need to answer                                                | your obligation questions                                        | s for                |              |
| <ul> <li>Automotive Materials Stewardship</li> </ul>                             |                                                               | A                                                          | utomotive Materials                                                    | Stewardship for 2020.                                            |                      |              |
| Continue                                                                         | l                                                             | 1<br>1<br>2                                                | Did you make a mistak<br>No problem, give us a<br>L-888-980-9549 and w | e when answering the que<br>call at<br>re can reset your answers | estions?<br>for you  |              |
|                                                                                  |                                                               |                                                            |                                                                        |                                                                  |                      |              |
|                                                                                  |                                                               |                                                            |                                                                        |                                                                  |                      | Close        |

- > Choose a Program
- > Select a year
- > Continue

### 3. Report for Myself or Report for another Steward

If you are reporting for another Member using a VRA see below for "Reporting under a VRA Agreement" section.

> Select report for myself

You will be brought to the Preference section, where you can choose to report total qty or by division (image)

Enter your Material Quantities – Total fee calculated once you select "save"

You can choose to either enter your data (rounded to the nearest whole number) manually, use worksheets for Antifreeze or Oil Containers, or submit a 'NIL report' if you have no data to declare for that quarter.

#### **Completing a NIL Report**

If zero quantities of AMS materials have been supplied during the data period, Members are required to file a NIL report. Select the 'NIL Report' checkbox in the top right corner. Select 'Save' and 'Continue' to navigate to the Report Submission section.

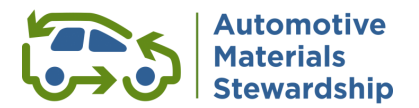

| ප්ර කි 📀 Canadian Stewardsh Services Alliance      | ip                     | Steward Reporting   | ~         |   |                                   | Q          |
|----------------------------------------------------|------------------------|---------------------|-----------|---|-----------------------------------|------------|
| Preferences                                        | Material<br>Quantities | - Methodology       | Brands &  |   | Automoti<br>Materials<br>Stewards | ive<br>hip |
| Material Quantities<br>2019 Q1 Report (Q4 Data, Q1 | Invoice) - Auto        | motive Materials St | ewardship |   |                                   |            |
| Material Quantities                                |                        |                     |           | ✓ | NIL Report 🤞                      | 9          |
| Material                                           | AMS<br>2019            | 6<br>9 Worksheet    |           |   |                                   |            |
| ✓ Antifreeze - Packaged                            |                        |                     |           |   |                                   |            |
| Antifreeze Packaged                                | Litres                 | #                   |           |   |                                   |            |
| ✓ Antifreeze - Bulk                                |                        |                     |           |   |                                   |            |
| Antifreeze Bulk                                    | Litres                 |                     |           |   |                                   |            |
| ✓ Oil Filters                                      |                        |                     |           |   |                                   |            |
| Oil Filters less than or equal to 8"               | Unit                   |                     |           |   |                                   |            |
| Oil Filters greater than 8"                        | Unit                   |                     |           |   |                                   |            |
| ✓ Oil Containers                                   |                        |                     |           |   |                                   |            |
| Oil Containers                                     | Litres                 | ( ⊞                 |           |   |                                   |            |
|                                                    |                        |                     |           |   |                                   |            |
|                                                    |                        |                     |           |   |                                   |            |
| Tell us About Your Methodology                     |                        |                     |           |   |                                   |            |
| 11                                                 |                        |                     |           |   | Save Co                           | ontinue    |

To report your quantities you will enter your data under the Material Quantities. Optional worksheets are available for antifreeze and oil containers to enter the number of units for each size, which will calculate the total volume in litres. If total volume is known, it can be entered directly. Oil filters are entered by number of units supplied. Please note that once you select "Save" your total fee will populate.

| A C 🍙 📀 Canadian Stewards<br>Services Alliance     | hip                    | Steward Reporting   |            | Q                                      |
|----------------------------------------------------|------------------------|---------------------|------------|----------------------------------------|
| Preferences                                        | Material<br>Quantities | - Methodology       | Brands &   | Automotive<br>Materials<br>Stewardship |
| Material Quantities<br>2019 Q1 Report (Q4 Data, Q2 | L Invoice) - Auto      | omotive Materials S | tewardship | Total weight: <b>8,780 kg</b>          |
| Material Quantities                                |                        |                     |            | 🗌 NIL Report 🔞                         |
| Material                                           | AN<br>20               | /S<br>19 Worksheet  |            |                                        |
| ✓ Antifreeze - Packaged                            |                        |                     |            |                                        |
| Antifreeze Packaged                                | Litres                 | #                   |            |                                        |
| ✓ Antifreeze - Bulk                                |                        | 8,000               |            |                                        |
| Antifreeze Bulk                                    | Litres                 | 8,000               |            |                                        |
| ✓ Oil Filters                                      |                        |                     |            |                                        |
| Oil Filters less than or equal to 8"               | Unit                   |                     |            |                                        |
| Oil Filters greater than 8"                        | Unit                   |                     |            |                                        |
| ✓ Oil Containers                                   |                        |                     |            |                                        |
| Oil Containers                                     | Litres                 | #                   |            |                                        |
|                                                    |                        |                     |            |                                        |
|                                                    |                        |                     |            |                                        |
|                                                    |                        |                     |            | Save Continue                          |

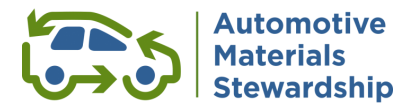

If you choose to enter your data using the worksheet, you can select the input cell.

Note: The worksheet contains the most common sizes of containers currently available. If your container size is not listed, consider creating you own worksheet, taking the quantity of units supplied and multiply it by the litre size of the container to come up with the total liters of Premixed or Concentrated Fluid. *(Round to nearest full litre.)* 

A similar worksheet is available for Oil Containers.

|                                      | AM | S 2018:Antifreeze | Containers | 1                 |        |
|--------------------------------------|----|-------------------|------------|-------------------|--------|
| Material Description                 |    | Quantity          | Size       | Reported Quantity | Unit   |
| Antifreeze - 1 L -Premix             | i  | qty               | 1.0000     | 0.0               | Litres |
| Antifreeze - 1.89 L -<br>Premix      | i  | qty               | 1.8900     | 0.0               | Litres |
| Antifreeze - 2 L - Premix            | i  | qty               | 2.0000     | 0.0               | Litres |
| Antifreeze - 3.78 L -<br>Premix      | i  | qty               | 3.7800     | 0.0               | Litres |
| Antifreeze - 4 L - Premix            | i  | qty               | 4.0000     | 0.0               | Litres |
| Antifreeze - 9.48 L -<br>Premix      | i  | qty               | 9.4800     | 0.0               | Litres |
| Antifreeze - 18.9 L -<br>Premix      | i  | qty               | 18.9000    | 0.0               | Litres |
| Antifreeze - 20 L - Premix           | i  | qty               | 20.0000    | 0.0               | Litres |
| Antifreeze - 1 L -<br>Concentrate    | i  | qty               | 1.0000     | 0.0               | Litres |
| Antifreeze - 1.89 L -<br>Concentrate | i  | qty               | 1.8900     | 0.0               | Litres |
| Antifreeze - 2 L -<br>Concentrate    | i  | qty               | 2.0000     | 0.0               | Litres |
| Antifreeze - 3.78 L -<br>Concentrate | i  | qty               | 3.7800     | 0.0               | Litres |
| Antifreeze - 4 L -<br>Concentrate    | i  | qty               | 4.0000     | 0.0               | Litres |
| Antifreeze - 9.48 L -<br>Concentrate | i  | qty               | 9.4800     | 0.0               | Litres |
| Antifreeze - 18.9 L -<br>Concentrate | i  | qty               | 18.9000    | 0.0               | Litres |
| Antifreeze - 20 L -<br>Concentrate   | i  | qty               | 20.0000    | 0.0               | Litres |
|                                      |    |                   |            |                   |        |
| Save Cancel                          |    |                   | Total Qu   | antity            | 0      |

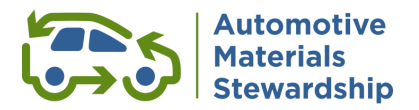

#### **Reporting under a VRA Agreement**

If you are submitting a report under a Voluntary Reporter's Agreement (VRA), the opening screen looks like this (all other screens look the same):

| < 🏠 🚫 🖁                                                                                                    | vices Alliance                   | Steward Reporting ~                                                                                                    |  |
|----------------------------------------------------------------------------------------------------|----------------------------------|----------------------------------------------------------------------------------------------------|--|
| Program                                                                                                    |                                  |                                                                                                    |  |
| hoose a Progran                                                                                                    | ı                                |                                                                                                    |  |
| Select which progra                                                                                                    | m type you wou                   | Id like to report for?                                                                                                    |  |
| Packaging and Paper                                                                                                    | Product (PPP)                    | Municipal Hazardous or Special Waste (MHSW) Automotive Materials Stewardship                                                                                                    |  |
| this time, do you want to r<br>More Information<br>Report for Mysel                                                                                                    | eport for yourself or a          | another obligated steward who you have an approved Voluntary Reporter agr (VRA) with?                                                                                                    |  |
| this time, do you want to r<br>More Information<br>Report for Myse<br>Report for which Ste                                                                                                    | eport for yourself or a          | another obligated steward who you have an approved Voluntary Reporter agr (VRA) with?                                                                                                    |  |
| this time, do you want to r<br>More Information<br>Report for Mysel<br>Report for which Ste<br>Steward                                                                                                    | eport for yourself or a          | another obligated steward who you have an approved Voluntary Reporter agr (VRA) with?  Report for Another Steward  Reports that are now due                                                                                                    |  |
| this time, do you want to r<br>More Information<br>Report for Mysel<br>Report for which Ste<br>Steward                                                                                                    | sport for yourself or a          | Report for Another Steward       Reports that are now due         2017 02 Report (Q1 Data, Q2 Invoice)                                                                                                    |  |
| this time, do you want to r<br>More Information<br>Report for Myse<br>Report for which Ste<br>Steward<br>Widget Retail                                                                                                    | ward?                            | Another obligated steward who you have an approved Voluntary Reporter agr (VRA) with?         Report for Another Steward         2017 Q2 Reports that are now due         2017 Q2 Report (Q1 Data, Q2 Invoice)         2017 Q3 Report (Q2 Data, Q3 Invoice)                                                                                                    |  |
| this time, do you want to n     More Information     Report for Mysel     Report for which Ste     Steward     Widget Retail     Widget Retail     Widget Retail                                                                                                    | eport for yourself or .          | another obligated steward who you have an approved Voluntary Reporter agr (VRA) with?         Report for Another Steward         2017 02 Report (01 Data, 02 Invoice)         2017 03 Report (02 Data, 03 Invoice)         2017 02 Report (02 Data, 03 Invoice)         2017 03 Report (02 Data, 04 Invoice)                                                                                                    |  |
| Keport for Which Stee     Widget Retail     Widget Retail     Widget Retail     Widget Retail     Widget Retail                                                                                                    | eport for yourself or .<br>ward? | another obligated steward who you have an approved Voluntary Reporter agr (VRA) with?         Report for Another Steward         2017 02 Report (01 Data, 02 Invoice)         2017 03 Report (02 Data, 03 Invoice)         2017 04 Report (03 Data, 04 Invoice)         2018 01 Report (04 Data, 01 Invoice)                                                                                                    |  |
| this time, do you want to i<br>More Information<br>Report for Mysei<br>Report for which Ste<br>Steward<br>Widget Retail<br>Widget Retail<br>Widget Retail<br>Widget Retail                                                                                                    | eport for yourself or a          | Report for Another Steward       Reports that are now due         2017 Q2 Report (Q1 Data, Q2 Invoice)       2017 Q3 Report (Q2 Data, Q3 Invoice)         2018 Q1 Report (Q3 Data, Q4 Invoice)       2018 Q1 Report (Q4 Data, Q1 Invoice)         2018 Q1 Report (Q1 Data, Q2 Invoice)       2018 Q1 Report (Q1 Data, Q1 Invoice)                                                                                                    |  |
| Hore Information     Report for Which Steward     Widget Retail     Widget Retail     Widget Retail     Widget Retail     Widget Retail     Widget Retail     Widget Retail     Widget Retail     Widget Retail     Widget Retail     Widget Retail     Widget Retail     Widget Retail     Widget Retail | eport for yourself or a          | another obligated steward who you have an approved Voluntary Reporter agr (VRA) with?         Report for Another Steward         Image: Constraint of the steward         2017 02 Report (01 Data, 02 Invoice)         2017 03 Report (02 Data, 03 Invoice)         2018 01 Report (04 Data, 01 Invoice)         2018 01 Report (04 Data, 01 Invoice)         2018 02 Report (01 Data, 02 Invoice)         2018 03 Report (02 Data, 03 Invoice)         2018 03 Report (02 Data, 03 Invoice)         2018 03 Report (02 Data, 03 Invoice) |  |

You will be able to select both the Member and the quarterly period you are reporting on behalf of.

#### 4. Provide your methodology, brands and affiliates

The methodology, brands and affiliates sections need to be completed in their entirety. Please remember to update the brands section of your report each quarter, as well as the methodology section for any large variances if applicable. You will not be able to submit your report if any field is left blank.

If you have submitted reports for prior quarters, you have the option to copy your previous report text.

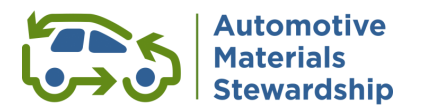

# Tell us about Your Methodology

| 8                    | <              | 俞                 | Canadi<br>Service         | an Stewardsh<br>s Alliance | ip          |           | Stew       | ard Repo               | orting $\sim$ |                |                 |             |          |                            | C                     | r   |
|----------------------|----------------|-------------------|---------------------------|----------------------------|-------------|-----------|------------|------------------------|---------------|----------------|-----------------|-------------|----------|----------------------------|-----------------------|-----|
|                      | - ()           | Materia<br>Quanti | al                        |                            | Methodolog  | у         | — () E     | Brands &<br>Affiliates |               | — O Rep<br>Sub | port<br>mission |             | 5        | Autom<br>Materia<br>Stewar | otive<br>als<br>dship | 5   |
| Tell (<br><b>201</b> | us Abo<br>19 Q | ut Your<br>1 Rej  | Methodology<br>port (Q4 D | ata, Q1                    | Invoice)    | - Autom   | otive M    | aterials               | s Steward     | dship          |                 |             |          |                            |                       |     |
| Hov                  | w did          | you c             | calculate the             | amount                     | of each ty  | pe of AMS | material   | that you i             | included in   | your data      | a?              |             |          |                            |                       |     |
|                      |                |                   |                           |                            |             |           |            |                        |               |                |                 |             |          |                            |                       |     |
|                      |                |                   |                           |                            |             |           |            |                        |               |                |                 |             |          |                            |                       |     |
|                      |                |                   |                           |                            |             |           |            |                        |               |                |                 |             |          |                            |                       |     |
| Initi                | iative         | s to re           | educe AMS                 | materials.                 |             |           |            |                        |               |                |                 |             |          |                            |                       |     |
|                      |                |                   |                           |                            |             |           |            |                        |               |                |                 |             |          |                            |                       |     |
|                      |                |                   |                           |                            |             |           |            |                        |               |                |                 |             |          |                            |                       |     |
| lf v                 | 011 m          | ada a             | ny deductio               | ns from v                  | our total A | MS materi | als report |                        | o toll us wh  | nat they w     | ere and why     |             | ted them |                            |                       |     |
| li ye                | ouma           |                   |                           |                            |             |           |            | led please             | e tett us wi  | iat they w     |                 | y you dedde |          |                            |                       |     |
|                      |                |                   |                           |                            |             |           |            |                        |               |                |                 |             |          |                            |                       |     |
| I] 1                 |                |                   |                           |                            |             |           |            |                        |               |                |                 |             |          | Save                       | Contir                | nue |

# Identify Your Brands and Affiliates

| A 🕻 🍙 🌍 Canadian Stewardship<br>Services Alliance                                                                                                    | Steward Reporting $\checkmark$                                                                                                    | ۹                                                |
|----------------------------------------------------------------------------------------------------|----------------------------------------------------------------------------------------------------|--------------------------------------------------|
| C - Material Methodology                                                                                                    | Brands & Report<br>Affiliates Submission                                                                                             | Automotive<br>Materials<br>Stewardship           |
| Identify Your Brands and Affiliates<br>2019 Q1 Report (Q4 Data, Q1 Invoice) - Ai                                                                                                    | utomotive Materials Stewardship                                                                                                    |                                                  |
| 1. List Your Brands<br>Please list each brand name, trademark and/or publication title fo<br>() More Information                                                                      | r which you have reported data, including all your private labels a                                                                  | and brands for which you are the first importer. |
| Brand Name                                                                                                    |                                                                                                    |                                                  |
| First Brand                                                                                                    |                                                                                                    |                                                  |
| Second Brand                                                                                                    |                                                                                                    |                                                  |
| 2. Describe Changes to Brands                                                                                                    |                                                                                                    |                                                  |
| Where applicable please document any brands, private labels etc<br>Please provide the rationale for the changes e.g. a sale<br>Please provide the name of the purchaser or seller and | . that you removed or added from your previous report.<br>or acquisition of a brand<br>the date of the transaction(s), if applicable |                                                  |
|                                                                                                    |                                                                                                    |                                                  |
|                                                                                                    |                                                                                                    | Save                                             |

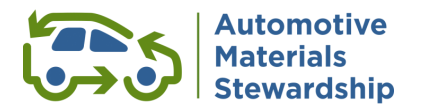

### 5. Report Submission

Once all the data has been entered, it is time to submit your report. Review the terms and conditions and if you agree, select the confirmation box, followed by the 'Submit Report' icon.

| A 🖒 🎓 🎸 Canadian Stewardship<br>Services Alliance                                                                                                    | Steward Reporting $\checkmark$                                                                                                    | ٩                                       |
|----------------------------------------------------------------------------------------------------|----------------------------------------------------------------------------------------------------|-----------------------------------------|
| C - Material Methodology                                                                                                    | Brands & Report Submission                                                                                                    | Automotive<br>Materials<br>Stewardship  |
| Report Submission<br>2019 Q1 Report (Q4 Data, Q1 Invoice) - Automotive                                                                                                    | e Materials Stewardship                                                                                                    |                                         |
| 1. Declaration for 2017                                                                                                    |                                                                                                    |                                         |
| Company: Mike's Widget Retail<br>Steward No: 0001008570                                                                                                    | Name: Michael Terry<br>Title: Operations Coordinator                                                                                                    |                                         |
| Automotive Materials Stewardship 2017 Q3 Report (Q2 Data, Q3 Invo                                                                                                    | ice)                                                                                                    | 13,498 kg                               |
| 2. Membership Agreements<br>You need to sign the following agreements before you can submit your repo                                                                                                    | rt:                                                                                                    |                                         |
| Automotive Materials Stewardship                                                                                                    |                                                                                                    | File uploaded                           |
| 3. Terms and Conditions                                                                                                    |                                                                                                    | Download Terms and conditions           |
| By clicking on the button below, you confirm the following:<br>• You are either the Primary Contact for your company or are the authorized agg<br>You have read the program rules and/or have uploaded your signed memberst<br>• The information and data contained in your report and any uploaded documen<br>• Where applicable, your deduction declaration form will be provided by the repo<br>You understand and agree that your company must retain supporting documer | nt for the Steward that you are reporting on behalf of.<br>ip agreement.<br>Is are complete and accurate.<br>or submission deadline and you will provide documentation to support<br>tation for five years from submission date and that your report may be | your deduction.<br>subject to an audit. |
| ✓     I agree and confirm the above       Submit Report                                                                                                    |                                                                                                    |                                         |
|                                                                                                    |                                                                                                    |                                         |

If you have not already submitted your Membership agreement, you will not be able to submit your report. The completed agreement can be uploaded on submission page.

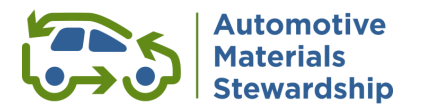

| Material Methodology     Brands &     Report     Submission     2019 Q1 Report (Q4 Data, Q1 Invoice) - Automotive Materials Stewardship     1. Declaration for 2017   Company: Mike's Widget Retail   Name: Michael Terry   Steward No: 0001008570   Automotive Materials Stewardship 2017 Q3 Report (Q2 Data, Q3 Invoice)   1. Membership Agreements   You need to sign the following agreements before you can submit your report:   Automotive Materials Stewardship     Complete Agreement                                                           | く 命 📀 Canadian Stewardship<br>Services Alliance                                                                        | Steward Reporting $\checkmark$        | Q                                      |
|----------------------------------------------------------------------------------------------------|----------------------------------------------------------------------------------------------------|---------------------------------------|----------------------------------------|
| Report Submission         2019 Q1 Report (Q4 Data, Q1 Invoice) - Automotive Materials Stewardship         1. Declaration for 2017         Company: Mike's Widget Retail       Name: Michael Terry         Steward No: 0001008570       Title: Operations Coordinator         Automotive Materials Stewardship 2017 Q3 Report (Q2 Data, Q3 Invoice)       13,498 kg         2. Membership Agreements       You need to sign the following agreements before you can submit your report:         Automotive Materials Stewardship       Complete Agreement | - O Material Ouantities Methodology                                                                                    | Brands & Report Affiliates Submission | Automotive<br>Materials<br>Stewardship |
| 1. Declaration for 2017     Name: Michael Terry       Company: Mike's Widget Retail     Name: Michael Terry       Steward No: 0001008570     Title: Operations Coordinator       Automotive Materials Stewardship 2017 Q3 Report (Q2 Data, Q3 Invoice)     13,498 kg       2. Membership Agreements     13,498 kg       You need to sign the following agreements before you can submit your report:     Complete Agreement       Automotive Materials Stewardship     Complete Agreement                                                                | eport Submission<br>2019 Q1 Report (Q4 Data, Q1 Invoice) -                                                             | Automotive Materials Stewardship      |                                        |
| Company: Mike's Widget Retail     Name: Michael Terry       Steward No: 0001008570     Title: Operations Coordinator       Automotive Materials Stewardship 2017 Q3 Report (Q2 Data, Q3 Invoice)     13,498 kg       2. Membership Agreements     You need to sign the following agreements before you can submit your report:       You need to sign the following agreements before you can submit your report:     Complete Agreement                                                                                                    | . Declaration for 2017                                                                                                 |                                       |                                        |
| Steward No: 0001008570     Title: Operations Coordinator       Automotive Materials Stewardship 2017 Q3 Report (Q2 Data, Q3 Invoice)     13,498 kg       2. Membership Agreements     13,498 kg       You need to sign the following agreements before you can submit your report:     Complete Agreement       Automotive Materials Stewardship     Complete Agreement                                                                                                    | ompany: Mike's Widget Retail                                                                                           | Name: Michael Terry                   |                                        |
| Automotive Materials Stewardship 2017 Q3 Report (Q2 Data, Q3 Invoice)       13,498 kg         2. Membership Agreements       20 Nembership Agreements         You need to sign the following agreements before you can submit your report:       Complete Agreement         Automotive Materials Stewardship       Complete Agreement                                                                                                    | teward No: 0001008570                                                                                                  | Title: Operations Coordinator         |                                        |
| 2. Membership Agreements<br>You need to sign the following agreements before you can submit your report:<br>Automotive Materials Stewardship Complete Agreement                                                                                                    | Automotive Materials Stewardship 2017 Q3 Report (                                                                      | Q2 Data, Q3 Invoice)                  | 13,498 kg                              |
|                                                                                                    | Membership Agreements     ou need to sign the following agreements before you can     Automotive Materials Stewardship | submit your report:                   | Consolition Autocommunity              |
|                                                                                                    | Automotive Materials Stewardship                                                                                       |                                       | Complete Agreement                     |
|                                                                                                    |                                                                                                    |                                       |                                        |
|                                                                                                    |                                                                                                    |                                       |                                        |
|                                                                                                    |                                                                                                    |                                       |                                        |
|                                                                                                    |                                                                                                    |                                       |                                        |
|                                                                                                    |                                                                                                    |                                       |                                        |
|                                                                                                    |                                                                                                    |                                       |                                        |
|                                                                                                    |                                                                                                    |                                       |                                        |

Review the **Terms and conditions** (on screen and outlined below) before you clicking on the Submit icon:

- > You are either the Primary Contact for your company, or the authorized agent for the Steward on whose behalf you are reporting.
- > You have read the program rules and/or uploaded your signed membership agreement.
- > The information and data in your report and any uploaded documents are complete and accurate.
- You understand and agree that your company must retain supporting documentation for 5 years from the submission date, and that your report may be subject to audit.

#### Almost There...

Your final report must be submitted by your organization's Primary Contact.

The Primary Contact can be notified that the report is ready for submission by clicking on the provided reminder.

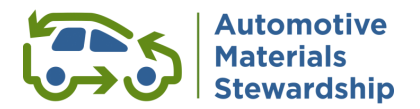

#### Automatic email conformation of report submission

As primary contact, you will receive an email conformation of report submission for your records.

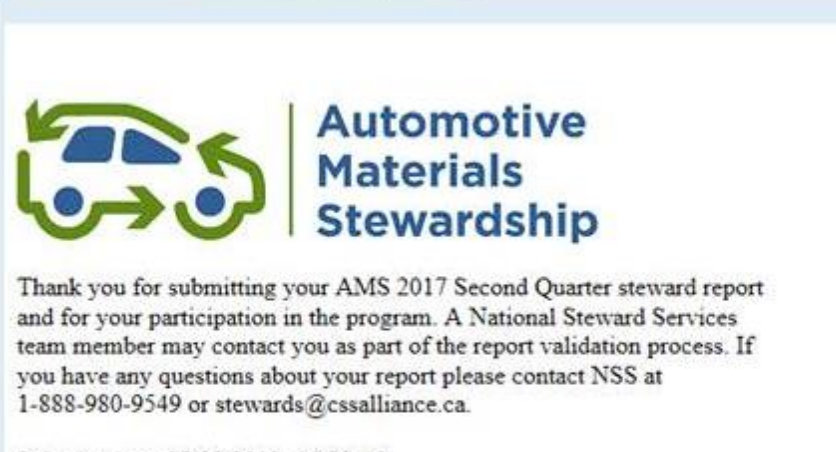

Submitted on: 05/09/2019; 16:30:46 Report Number: 55506

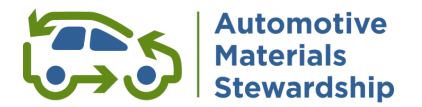

### **Retrieving your Submission Detail Report and Invoice details**

From your Home Screen you can access your Submission Detail Report (SDR), which will provide a full summary of your submission, and copies of your Invoices.

| Canadian Stewar<br>Services Alliance      | dship                                             |                                                                              | Home                                                                           |                   |
|-------------------------------------------|---------------------------------------------------|------------------------------------------------------------------------------|--------------------------------------------------------------------------------|-------------------|
| Reporting Billin                          | ng Status Account Management                      | Support Admin                                                                |                                                                                |                   |
| Confirm your<br>Obligation                | Start a New Report<br>You have 2 reports to file. | Start a New Flat Fee Report<br>You may be eligible to file flat fee reports. | Continue a Report<br>I've Started<br>You have no draft<br>reports at this time | View Past Reports |
| දිද                                       | Reports to be filed                               | C∓ 0                                                                         | Draft Report Waiting                                                           | ලි                |
| illing Status                             | Reports to be filed                               |                                                                              | Draft Report Waiting                                                           |                   |
| View Invoices<br>You have 3 Invoices due. |                                                   |                                                                              |                                                                                |                   |
|                                           | 3 3                                               |                                                                              |                                                                                |                   |
|                                           | J Invoices Due                                    |                                                                              |                                                                                |                   |

### **View Past Reports**

Use the drop down menu to filter or search reports or select report(s) from the All Reports list below. Please note that Report Period reflects program reporting requirement (annual or quarterly).

| 🛾 Ao          | count Info × +                                                                                                    |                                                                     |                                                                                           |                                             |                                                                                                 |                                                                                                    |                                                                         |
|---------------|----------------------------------------------------------------------------------------------------|---------------------------------------------------------------------|-------------------------------------------------------------------------------------------|---------------------------------------------|-------------------------------------------------------------------------------------------------|----------------------------------------------------------------------------------------------------|-------------------------------------------------------------------------|
| · →           | C werecycle.cssalliance.ca/irj/p                                                                                                    | oortal#EP3427208                                                    | 850-View_Past_Repo                                                                        | orts                                        |                                                                                                 |                                                                                                    | ☆ 📕 \varTheta                                                           |
| 3             | Canadian Stewardsh<br>Services Alliance                                                                                                    |                                                                     | Acco                                                                                      | unt Info $\sim$                             |                                                                                                 |                                                                                                    |                                                                         |
|               | Steward Testing Inc                                                                                                    |                                                                     |                                                                                           |                                             |                                                                                                 |                                                                                                    |                                                                         |
| Profile       | e Past Reports Invoices Sha                                                                                                    | red Files Mana                                                      | age Contacts                                                                              |                                             |                                                                                                 |                                                                                                    |                                                                         |
| ast           | t Reports                                                                                                    |                                                                     |                                                                                           |                                             |                                                                                                 |                                                                                                    |                                                                         |
| lse t         | the drop down menu to filter or searc                                                                                                    | ch reports or sele                                                  | ect report(s) from                                                                        | the All Reports                             | list below. Please n                                                                            | ote that Report Period re                                                                           | eflects program                                                         |
| epoi          | rting requirement (annual or quarteri                                                                                                    | y).                                                                 |                                                                                           |                                             |                                                                                                 |                                                                                                    |                                                                         |
| and a         | 0.000                                                                                                    | Depart Deried                                                       |                                                                                           |                                             |                                                                                                 | Depart Status                                                                                       |                                                                         |
| rogr<br>Aut   | tomotive Materials Stewardship                                                                                                    | Report Period:                                                      | ~                                                                                         | Sales Order                                 | Q                                                                                               | Report Status:                                                                                      | × ×                                                                     |
| Progr.<br>Aut | am:<br>cornotive Materials Stewardship                                                                                                    | Report Period:                                                      | ~                                                                                         | Sales Order                                 | ٩                                                                                               | Report Status:                                                                                      | ~ ×                                                                     |
| Aut           | am:<br>omotive Materials Stewardship                                                                                                    | Report Period:                                                      | ~                                                                                         | Sales Order                                 | Q                                                                                               | Report Status:                                                                                      | Download All Repor                                                      |
| Aut           | am:<br>omotive Materials Stewardship<br>Reports (4)<br>Program                                                                                                    | Report Period:                                                      | ~<br>Report Period                                                                        | Sales Order Data Period                     | Q<br>Sales Order                                                                                | Report Status:                                                                                      | Download All Report                                                     |
|               | am:<br>amotive Materials Stewardship   Reports (4)  Program  Automotive Materials Stewardship                                                                                                    | Report Period: Invoice Period 2018                                  | Report Period                                                                             | Sales Order Data Period 2018                | Q<br>Sales Order<br>0000050225                                                                  | Report Status: Report Status Q1 Submitted                                                           | X  Download All Report  Report  View PDF                                |
|               | am:<br>amotive Materials Stewardship  Ceports (4)  Program  Automotive Materials Stewardship  Automotive Materials Stewardship                                                                       | Report Period: Invoice Period 2018 2018                             | Report Period           2018           2018                                               | Sales Order Data Period 2018 2018           | Sales Order<br>0000050225<br>0000063550                                                         | Report Status:<br>Report Status<br>Q1 Submitted<br>Q2 In Progress                                   | Download All Report<br>Report<br>View PDF<br>View PDF                   |
|               | am:<br>amotive Materials Stewardship                                                                                                    | Report Period:<br>Invoice<br>Period<br>2018<br>2018<br>2019         | <ul> <li>Report Period</li> <li>2018</li> <li>2018</li> <li>2019</li> </ul>               | Sales Order Data Period 2018 2019 2019      | Sales Order           0000050225           0000063550           0000058076                      | Report Status:<br>Report Status<br>Q1 Submitted<br>Q2 In Progress<br>Q1 Submitted                   | View PDF<br>View PDF<br>View PDF                                        |
| Aut Aut       | am:<br>amodive Materials Stewardship                                                                                                    | Report Period:<br>Invoice<br>Period<br>2018<br>2018<br>2019<br>2019 | <ul> <li>Report Period</li> <li>2018</li> <li>2018</li> <li>2019</li> <li>2019</li> </ul> | Sales Order Data Period 2018 2019 2019 2019 | Sales Order           0000050225           0000063550           0000058076           0000061025 | Report Status:<br>Report Status<br>Q1 Submitted<br>Q2 In Progress<br>Q1 Submitted<br>Q2 In Progress | View PDF<br>View PDF<br>View PDF<br>View PDF                            |
| Aut           | am:<br>amotive Materials Stewardship                                                                                                    | Report Period:<br>Invoice<br>Period<br>2018<br>2018<br>2019<br>2019 | <ul> <li>Report Period</li> <li>2018</li> <li>2019</li> <li>2019</li> </ul>               | Sales Order Data Period 2018 2019 2019 2019 | Sales Order<br>0000050225<br>0000063550<br>0000058076<br>0000061025                             | Report Status:<br>Report Status<br>Q1 Submitted<br>Q2 In Progress<br>Q1 Submitted<br>Q2 In Progress | Cownload All Report     View PDF     View PDF     View PDF     View PDF |
| Aut           | am:<br>amotive Materials Stewardship    Reports (4)  Program  Automotive Materials Stewardship  Automotive Materials Stewardship  Automotive Materials Stewardship  Automotive Materials Stewardship | Report Period:<br>Period<br>2018<br>2018<br>2019<br>2019            | <ul> <li>Report Period</li> <li>2018</li> <li>2019</li> <li>2019</li> </ul>               | Sales Order Data Period 2018 2019 2019      | Sales Order<br>0000050225<br>0000063550<br>00000638076<br>0000061025                            | Report Status:<br>01 Submitted<br>02 In Progress<br>01 Submitted<br>02 In Progress                  | Cownload All Report     View PDF     View PDF     View PDF              |

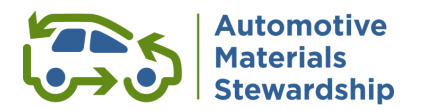

### **View Invoices**

# Use fields below to filter/search from list of All Invoices

|                                                                                                    |                               |                         | ount Info 🗸                                               |                           |                              |                                                                                                    |
|----------------------------------------------------------------------------------------------------|-------------------------------|-------------------------|-----------------------------------------------------------|---------------------------|------------------------------|----------------------------------------------------------------------------------------------------|
|                                                                                                    |                               | Test                    | Environment                                               |                           |                              |                                                                                                    |
| file Past Reports Involcent Shared Files Manage Cor                                                                                                    | ntects                        |                         |                                                           |                           |                              |                                                                                                    |
| voices                                                                                                    |                               |                         |                                                           |                           |                              |                                                                                                    |
| e fields below to filter/search from list of All Invoices                                                                                                    |                               |                         |                                                           |                           |                              |                                                                                                    |
| gram: Invoice Period:                                                                                                    | 1                             | lotal:                  | Due Date:                                                 | Payment Status:           |                              |                                                                                                    |
| ~                                                                                                    | Invaica/Sales Order           | ×                       |                                                           | ×                         | × ×                          |                                                                                                    |
| Program                                                                                                    | Invoice Period                | Sales Order             | Invoice                                                   | Total                     | Due Date                     | Payment Status                                                                                                 |
| Program                                                                                                    | Invoice Period                | Sales Order             | Invoice                                                   | Total                     | Due Date                     | Payment Status                                                                                                 |
| ] Automotive Materials Stewardship                                                                                                    | 2019 Q1                       | 56950                   | 90114936                                                  | \$21,018.00               | Feb 07, 2020                 |                                                                                                    |
|                                                                                                    | 2019 Q2                       | 56951                   | 90114937                                                  | \$2,090.50                | Feb 07, 2020                 | Pay by Credit Card                                                                                             |
| Automotive Materials Stewardship                                                                                                    |                               |                         | 90114938                                                  | \$4,068.00                | Feb 07, 2020                 | Pay by Credit Card                                                                                             |
| Automotive Materials Stewardship Automotive Materials Stewardship                                                                                                    | 2019 Q3                       | 56952                   |                                                           |                           |                              | Construction of the second second second second second second second second second second second second second |
| Automotive Materials Stewardship     Automotive Materials Stewardship     Automotive Materials Stewardship                                                                                        | 2019 Q3<br>2019 Q4            | 56952 56960             | 90114939                                                  | \$4,068.00                | Feb 07, 2020                 | Pay by Credit Card                                                                                             |
| Automotive Materialis Stevandship<br>Automotive Materialis Stevandship<br>Automotive Materialis Stevandship<br>Automotive Materialis Stevandship                                                  | 2019 Q3<br>2019 Q4<br>2020 Q1 | 56952<br>56960<br>56961 | 90114939<br>90114940                                      | \$4,058.00<br>\$11,300.00 | Feb 07, 2020<br>Feb 07, 2020 | Pay by Credit Card                                                                                             |
| Automotive Materials Stevandship     Automotive Materials Stevandship     Automotive Materials Stevandship     Automotive Materials Stevandship                                                   | 2019 Q3<br>2019 Q4<br>2020 Q1 | 56952<br>56960<br>56961 | 90114939<br>90114940                                      | \$4,068.00<br>\$11,300.00 | Feb 07, 2020<br>Feb 07, 2020 | Pay by Credit Card                                                                                             |
| Automotive Materialis Stewardship<br>Automotive Materialis Stewardship<br>Automotive Materialis Stewardship<br>Automotive Materialis Stewardship                                                  | 2019 03<br>2019 04<br>2020 01 | 56962<br>56960<br>56961 | 90114939<br>90114940                                      | \$4,068.00<br>\$11,300.00 | Feb 07, 2020<br>Feb 07, 2020 | Pay by Credit Card                                                                                             |
| Automotive Materials Stewardship<br>Automotive Materials Stewardship<br>Automotive Materials Stewardship<br>Automotive Materials Stewardship                                                      | 2019 03<br>2019 04<br>2020 01 | 56952<br>56960<br>56961 | 90114939<br>90114940                                      | \$4,068.00<br>\$11,300.00 | Feb 07, 2020<br>Feb 07, 2020 | Pay by Credit Card                                                                                             |
| Automotive Materials Stewardship<br>Automotive Materials Stewardship<br>Automotive Materials Stewardship<br>Automotive Materials Stewardship                                                      | 2019 03<br>2019 04<br>2020 01 | 56952<br>56960<br>56961 | 90114939<br>90114940                                      | \$4,068.00<br>\$11,300.00 | Feb 07, 2020<br>Feb 07, 2020 | Pay by Credit Card                                                                                             |
| Automotive Materials Stewardship Automotive Materials Stewardship Automotive Materials Stewardship Automotive Materials Stewardship ward involces are published according to the timelines outlin | 2019 03<br>2019 04<br>2020 01 | 56952<br>56960<br>56961 | 90114939<br>90114940<br>and your billing preferences. All | \$4,68.00<br>\$11,300.00  | Feb 07, 2020<br>Feb 07, 2020 | Pay by Crudit Card                                                                                             |

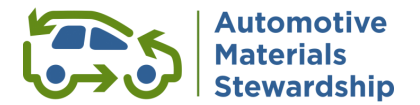

#### **AMS Ready to Report Checklist**

This checklist summarizes everything you should have on hand when preparing to submit your reports on the WeRecycle Portal.

#### • User ID & Password

Ensure you have a User ID and password to log into the Portal. Use the 'Did you forget your password' link to recover your login information, or contact Steward Services for assistance. All AMS Members must identify a Primary Contact, who is the only person who can submit final reports.

Upon entering your User ID and password, you may be prompted to revise your password to meet our enhanced password security requirements.

#### • Voluntary Reporter's Agreements (VRA's)

Verify you have all the correct agreements in place. You will need to input the total quantities by material type for each AMS Member for whom you are reporting.

#### o Data Table

Create a simple summary table or spreadsheet that shows the material categories you are reporting and the quantity supplied *(by reporting unit)* before entering data in the portal. If you are a voluntary reporter, you may wish to create a summary table for each Member on whose behalf you are reporting.

#### • Reporting Materials

#### Antifreeze and Antifreeze Containers

A reminder that antifreeze containers with a volume of 30 litres or less need to be included in quarterly reports. Along with reporting container volume in litres, the equivalent litres of antifreeze fluid need to be reported as concentrate or premix. The fluid amount should be at least equal to the antifreeze container amount.

#### Oil Containers

Containers that have a capacity of 30 litres or less and that were manufactured and used for the purpose of containing lubricating oil need to be included in quarterly reports.

#### > Oil Filters

Number of Units Supplied under the reporting category of Less than or equal to 8" or Greater than 8".

#### Methodology

You will need to summarize your reporting methodology in the Portal, including information about your data collection process, changes from prior reports, deducted materials and explanations for any significant changes involumes, consider drafting this in advance.

#### o Brands & Affiliates

If you have many brands, you can prepare a list of all brands you are reporting in a spreadsheet (CSV file). This can be uploaded to the Portal as an attachment, rather than typing in each brand manually. A separate CSV file should be created for any affiliates, if applicable. If you are a voluntary reporter, you may create a list of brands and affiliates for each Member you are reporting on behalf of.

#### o Submission

Please remember that while a Secondary Contact can enter all AMS Member data, only the Primary Contact is authorized to submit reports (*clicking "submit" is the final step in the submission process*). If you need to change your Primary Contact, please complete the Primary Contact Change form and send it to <a href="mailto:stewards@autostewardship.ca">stewards@autostewardship.ca</a>

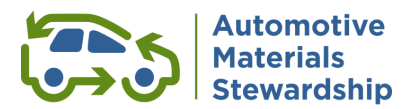

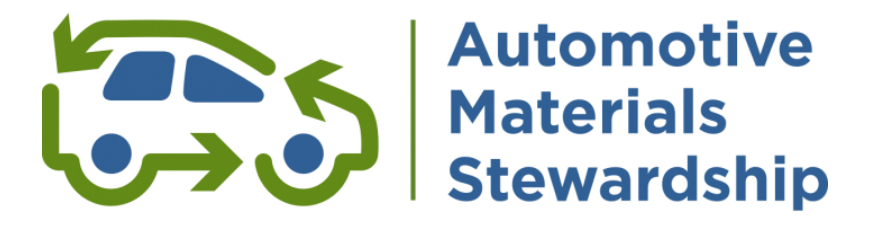

Need assistance or guidance? Contact Steward Services: <a href="mailto:stewards@autostewardship.ca">stewards@autostewardship.ca</a> 1-888-575-4870